## Anlegen einer neuen Seite

Das Anlegen einer neuen Seite ist in diesem Wiki sehr einfach.

1. erstellen Sie auf einer vorhandenen Seite einen Link: Fügen Sie dazu folgenden Text ein

[[MaxMustermann:NeuerDateiname|Titel des neuen Beitrags]]

- doppelte eckige Klammer öffnend
- MaxMustermann: Ihr Name ohne Leer- und Sonderzeichen
- ein Doppelpunkt
- NeuerDateiname: Der Dateiname für die neue Seite ohne Leer- und Sonderzeichen
- ein senkrechter Strich, das Pipe-Zeichen
- Der Titel der Seite alle Zeichen sind erlaubt möglichst nicht zu lange
- doppelte eckige Klammer schließend
- 2. Speichern sie die vorhandene Seite. Der neue Link sieht jetzt folgendermaßen aus:

## neuer Link

- 3. Klicken Sie nun in der angezeigten vorhandenen Seite auf den neu eingefügten Link. Dieser ist bisher noch rot und gestrichelt unterstrichen.
- 4. Es erscheint der Hinweis, dass diese Seite noch nicht existiert

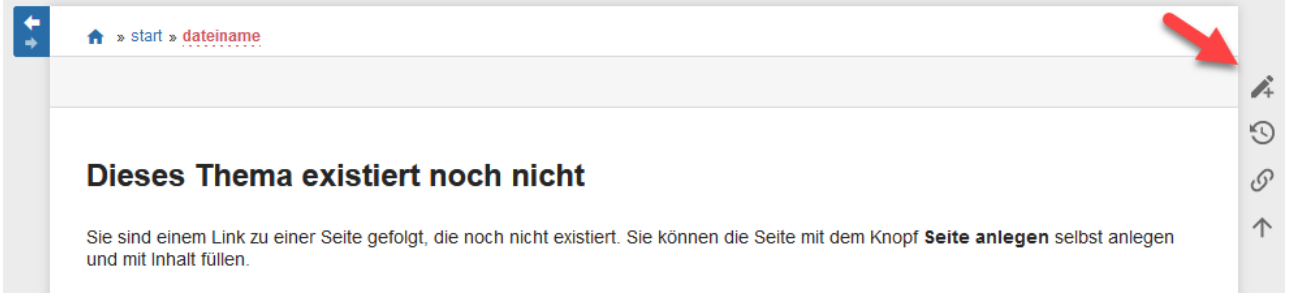

5. Klicken Sie zum Anlegen der Seite den Link am rechten Rand der (nicht existierenden) Seite

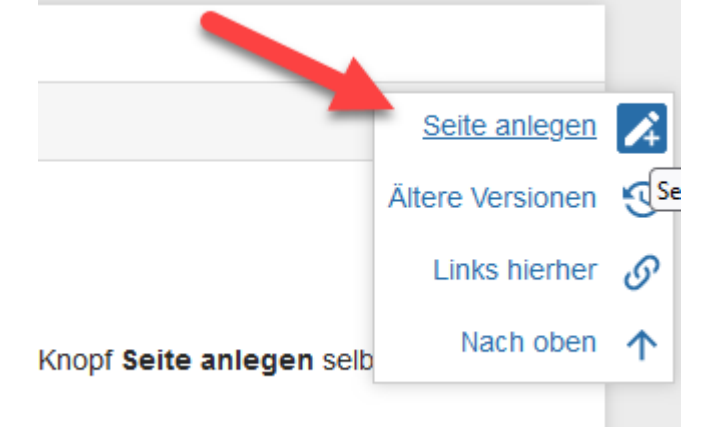

6. jetzt können Sie den Inhalt der neuen Seite bearbeiten

From: https://a5internals.hschmid-it.de/ - **a5internals** 

Permanent link: https://a5internals.hschmid-it.de/doku.php?id=start:pagenew&rev=17094 62130

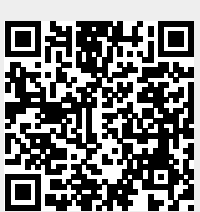

Last update: 2024/03/03 10:35